# Fax-to-Email USER GUIDE

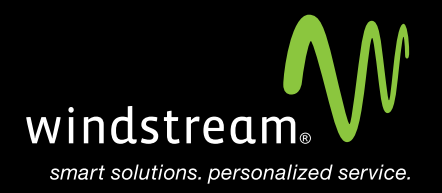

# CONTENTS

Overview 3

Login Location 4

Inbox 5

Sending Faxes Online 6

Outbox 9

Archive 10

Contacts 12

Settings 15

Sending Faxes Via Email Clients 19

Inbox Icons 20

#### Overview

In order to use your Mac Mail app with your Windstream Hosted Email, please follow the steps in this guide.

# Login Location

Go to windstreamhosting.com. Click on the Login tab in the upper right of the page.

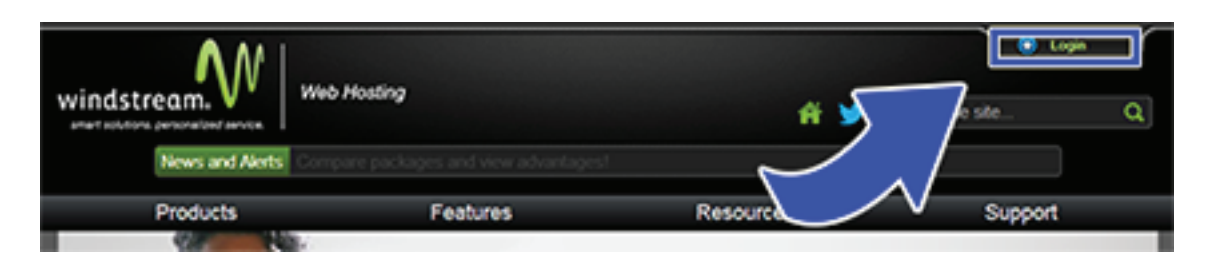

On the right side of the drop down panel is the Fax To Email Login section. Enter your ten digit fax number, no spaces or dashes, and click the Login button

| Control Panel Login<br>Installe / Email / Ords Management<br>Domain name:<br>Password | Webmail Login<br>Online Email Actions<br>all Address: | Password      |
|---------------------------------------------------------------------------------------|-------------------------------------------------------|---------------|
|                                                                                       |                                                       | Login         |
| Actu                                                                                  |                                                       | A Secure webt |

You are now signed into your online Fax-to-Email control panel.

#### Inbox

Upon your initial login you will automatically be taken to your Inbox.

| 1                                           | No Settings Logised                                                                     | Monthly use          |           |          |         |                        |          |
|---------------------------------------------|-----------------------------------------------------------------------------------------|----------------------|-----------|----------|---------|------------------------|----------|
| windstream.                                 | <i>p</i>                                                                                |                      | -         | Sand has | 0.000   | Andrea .               | Contacto |
| (Search for Fac number                      | r, Company, Contact, (Week did-mine yawa)                                               |                      |           |          | the ini | II<br>box displays yes | 1box     |
| Fax number<br>unknown<br>Unknown<br>Unknowh | Company<br>Unitropan in Add<br>Unitropan in Add<br>Unitropan in Add<br>Unitropan in Add | Pages<br>5<br>5<br>5 | Data reco | ived     | 999     |                        | *        |
|                                             |                                                                                         |                      |           |          |         |                        |          |
|                                             |                                                                                         |                      |           |          |         |                        |          |
| 3 Farres                                    |                                                                                         |                      |           |          |         |                        |          |

If you navigate away from the Inbox and need to return, you can click on the **Inbox** button in the upper right corner of the page.

| impany, (antart, Eatler, Ad mini yoss) |  |                  |
|----------------------------------------|--|------------------|
|                                        |  |                  |
|                                        |  |                  |
|                                        |  | Q 2 33 # C 4 8   |
|                                        |  |                  |
|                                        |  | Q 2 2 M (1 d d 0 |
|                                        |  |                  |

### Sending Faxes Online

Select the Send Fax option in the upper right corner on your control panel screen.

| windstream.                                             |                                  | Voter Voter |
|---------------------------------------------------------|----------------------------------|----------------------------------------------------------------------------------------------------|
|                                                         |                                  |                                                                                                    |
| Destination fait number(s)<br>(Delimit with permission) |                                  | Add how springing                                                                                                    |
| Default the Dis(x) to fac-<br>(Hardware Dis area (202)) | (Counting in the deserv          | Ald another attachment                                                                                                    |
| Cover pages                                             | a tes () te Language English (a) |                                                                                                    |
|                                                         | Parante                          |                                                                                                    |
|                                                         | Company:                         | 7.0                                                                                                    |
|                                                         | Loudes                           |                                                                                                    |
|                                                         | Plane number:                    |                                                                                                    |
|                                                         | Reporting:                       |                                                                                                    |
|                                                         | Connector                        |                                                                                                    |
|                                                         |                                  | Charge story page                                                                                                    |

Enter the fax number(s) you want to send to. If sending to multiple recipients, separate the fax numbers with a semi-colon(;).

| nome Getting started Insite Settings log ev                              | é.               |  | Monthly unspec 3/300 | Gaset 8 |     |                  |      |
|--------------------------------------------------------------------------|------------------|--|----------------------|---------|-----|------------------|------|
| windstream.                                                              |                  |  | (                    |         |     |                  |      |
|                                                                          |                  |  |                      |         |     | Send             | fax  |
| Face dotable<br>Destination fee: number(a)<br>(Delimit with serve order) |                  |  | 1                    |         | A04 | harn aantaatta   |      |
| Distant the Enc(x) to face<br>(Name on the pase 2013)                    | ie chosen        |  |                      |         | AM  | anothar attaches |      |
| Constration                                                              | Language English |  |                      |         |     |                  |      |
| Paraste                                                                  |                  |  |                      |         |     | 10.              |      |
| Company                                                                  |                  |  |                      |         |     | rus<br>Street    |      |
| Langthore                                                                |                  |  |                      |         |     |                  |      |
| Phone numbers                                                            |                  |  |                      |         |     |                  |      |
| Reportings                                                               |                  |  |                      |         |     |                  |      |
| Contractor                                                               |                  |  |                      |         |     |                  |      |
|                                                                          |                  |  |                      |         |     |                  |      |
|                                                                          |                  |  |                      |         |     |                  |      |
|                                                                          |                  |  |                      |         |     |                  |      |
|                                                                          |                  |  |                      |         |     | COLUMN 1         | 1001 |
|                                                                          |                  |  |                      |         |     |                  |      |

Click the Choose File button. This will load a new window showing your computer's local files. Please Note: Maximum file size: 5MB

| none Getting started milp Settings Logical                               | Monthly unaper: 3/300 Unant |
|--------------------------------------------------------------------------|-----------------------------|
| windstream                                                               |                             |
|                                                                          | Send fax                    |
| Past enterin<br>Destination face number(jc)<br>(Delimit with game solum) | Add from springing          |
| 🖉 Salad the file(s) to face: (Committee) to file chosen.                 | Add another attachment      |
| Covergeges @ Yes () htt Language (big                                    |                             |
| Paraste                                                                  |                             |
| Company                                                                  |                             |
| Langton.                                                                 |                             |
| Phone numbers                                                            |                             |
| Lapadop                                                                  |                             |
| Commenter                                                                |                             |
|                                                                          | Ourspanner page             |
|                                                                          |                             |
|                                                                          | Canal Sand                  |

If you would like to use a **Cover page**, mark the option as **Yes** and enter the required information. **Please Note:** You are only able to use the provided cover pages from this interface. There are no options to upload your own to use. To see other available cover pages, go to **Settings** and choose the **Cover page** button on the left side of the screen.

| windstream                                                            |                      |
|-----------------------------------------------------------------------|----------------------|
| Fax details                                                           | Send fax             |
| Destination fear number()                                             | Address assessed     |
| And the finite in the      (mean time) in the descent     (mean time) | All andher alsolvers |
| Parton (inclusion (inclusion)                                         |                      |
| Company:                                                              |                      |
| Langtone                                                              | 120-10-              |
| Proteinution                                                          |                      |
| Repeting                                                              |                      |
| Communities                                                           |                      |
|                                                                       | Change sow page      |
|                                                                       |                      |
|                                                                       | 4                    |
|                                                                       | Carear Sana          |

Once you're ready, click the **Send** button on the bottom right side of the page. This will queue the message for delivery.

| windstream.                                                                | Rotting unger 3/300 tart 1 |
|----------------------------------------------------------------------------|----------------------------|
|                                                                            | Send fax                   |
| Fact details  Destination fact number(s) (Definit with sension(s))         | Add from contacts          |
| Parameter (March 10 for an Internation) for the observed for a same first) | Add another attachment     |
| Covering angen 🛞 Yang 🕥 Na Langung e Gruphuh 🗰                             |                            |
| Companyo                                                                   | 10<br>54<br>727            |
| Langton                                                                    |                            |
| Phone numbers                                                              |                            |
| Reparting:                                                                 |                            |
| Connector                                                                  |                            |

After you've sent your fax you will receive the below message.

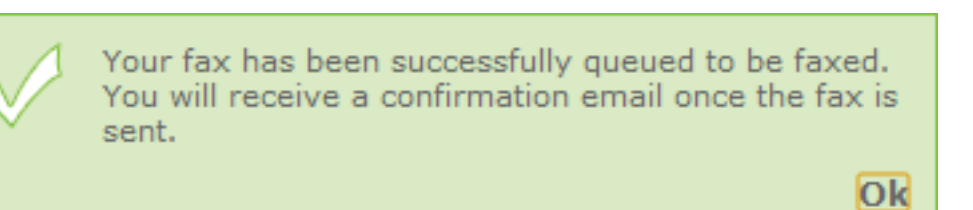

Fax-to-Email

#### Outbox

After you send a fax, you can go to your Outbox to view the message status by clicking on the **Outbox** icon in the upper right hand side of the page. The Outbox will only contain a message that has been queued to be sent. If something was previously sent and delivered, it will not show up here.

|              |            | HordNy unage: 3/300 User: 1 607 Matty advector |        |     |
|--------------|------------|------------------------------------------------|--------|-----|
| windst       | ream.      |                                                |        |     |
|              |            |                                                | Out    | hoy |
|              |            |                                                | Out    | DOX |
|              |            | Devi messages can be                           |        |     |
|              |            |                                                |        |     |
|              |            |                                                |        |     |
|              | Fax number | Papes At                                       | tempts |     |
|              |            | 4 14                                           |        |     |
|              |            |                                                |        |     |
|              |            |                                                |        |     |
| a fina(an) p | herqud     |                                                |        |     |

If a message is in the Outbox, you will be able to see details such as the fax number you sent to, the number of sent pages, and the number of attempts the system has made to deliver the message. In total, the system will try five times to deliver a message to a recipient fax machine. If the message is unable to be delivered in those five attempts, the message will fail and you will have to send it again.

| nume Getting started mala Settings Logicut | Monthly sample: 3/300 Same: 3                                                                                                    |
|--------------------------------------------|----------------------------------------------------------------------------------------------------|
| windstream.                                |                                                                                                    |
|                                            | Outbox<br>The address and the output of the output of the out |
| (                                          | e [10 [8]                                                                                                    |
|                                            |                                                                                                    |
| A functional parameters                    |                                                                                                    |

## Archive

Should you ever need to access previously sent or received messages, you can always search through your archive to locate what you are looking for.

|                     |                         | HordNy usage: 7/300 User: |                                  |        |           |             |       |           |
|---------------------|-------------------------|---------------------------|----------------------------------|--------|-----------|-------------|-------|-----------|
| windstream.         | <u>N</u>                |                           |                                  |        |           |             | 0     |           |
|                     |                         |                           |                                  |        |           |             | Arc   | hive      |
|                     |                         |                           |                                  |        | Searching |             |       |           |
| Archive search      |                         |                           |                                  |        | $\geq$    |             |       |           |
| Kaynordan           |                         |                           | Start date: 12 (m)               | $\leq$ |           | $\sim$      | (*)   | 211.2 (m) |
| Company: All        |                         |                           | The start datase [12 ] The [3.57 |        |           | (a) (H) (a) |       |           |
| Serif-scenario Both | sard and received fames | (*)                       |                                  |        |           |             |       | Seat N    |
|                     |                         |                           |                                  |        |           |             |       |           |
|                     |                         |                           |                                  |        |           |             |       |           |
| Fax number          | Company                 |                           | Sent/received                    | Pages  | Date      |             |       |           |
|                     | + AM                    |                           | Dark .                           | 4      |           |             | 22.00 |           |
|                     |                         |                           | Devil .                          |        |           |             | 25.00 |           |
|                     |                         |                           |                                  |        |           |             |       |           |
|                     |                         |                           |                                  |        |           |             |       |           |
| 2 Farms             |                         |                           |                                  |        |           |             |       |           |
|                     |                         |                           |                                  |        |           |             |       |           |

The different search criteria include Keywords, Company, Sent/received, Start date, and End date.

| windstrea      | m.V      | nio Settinge Logical<br>n                                                                                                    | ſ | S                 |       |      | Arc       | Contraction<br>Contraction<br>Chive |
|----------------|----------|----------------------------------------------------------------------------------------------------|---|-------------------|-------|------|-----------|-------------------------------------|
| Archive search | s        |                                                                                                    |   |                   |       |      |           |                                     |
| Repetrie       |          |                                                                                                    |   | Bart datas 22 (m) | June  |      |           | 2112                                |
| Company        | 40       |                                                                                                    |   | 8-1 datas 12 💌    | Mv    |      |           |                                     |
| fart/solvat-   | Built an | et and received forms                                                                                                    |   |                   |       |      |           | Seath                               |
| Archive result | 6        |                                                                                                    |   |                   |       |      |           |                                     |
| Faxnumber      |          | Campany                                                                                                    |   | Sent/received     | Papes | Date |           |                                     |
|                |          | and the formation of the second second |   | Darit .           | 4     |      | 22.00     |                                     |
|                |          |                                                                                                    |   |                   |       |      | 11.125.00 |                                     |
|                |          |                                                                                                    |   |                   |       |      |           |                                     |
| 27000          |          |                                                                                                    |   |                   |       |      |           |                                     |

Any matching results will be shown here.

| windstream.     | N                      |               |        |      |                 | 0                        |       |  |
|-----------------|------------------------|---------------|--------|------|-----------------|--------------------------|-------|--|
|                 |                        |               | -      |      | al your and too | Arc<br>t sert or receive | hive  |  |
| Kaparder        |                        |               | l June |      |                 |                          | 2113  |  |
| Company: All    |                        |               |        |      |                 |                          |       |  |
| Series and      | and and received faces |               |        |      |                 |                          | Seath |  |
| Archive results |                        |               |        |      |                 |                          | _     |  |
| Fax number      | Company                | Sent/veceived | Fages  | Oute |                 |                          |       |  |
|                 | + AM                   | Earl Court    |        | 1000 |                 | 100                      |       |  |
|                 |                        | 144           |        |      |                 | 100                      |       |  |
|                 |                        |               |        |      |                 |                          |       |  |
|                 |                        |               |        |      |                 |                          |       |  |
| 2 Farms         |                        |               |        |      |                 |                          |       |  |

#### Contacts

In order to manage your contacts list, click on the **Contacts** button in the upper right side of the page.

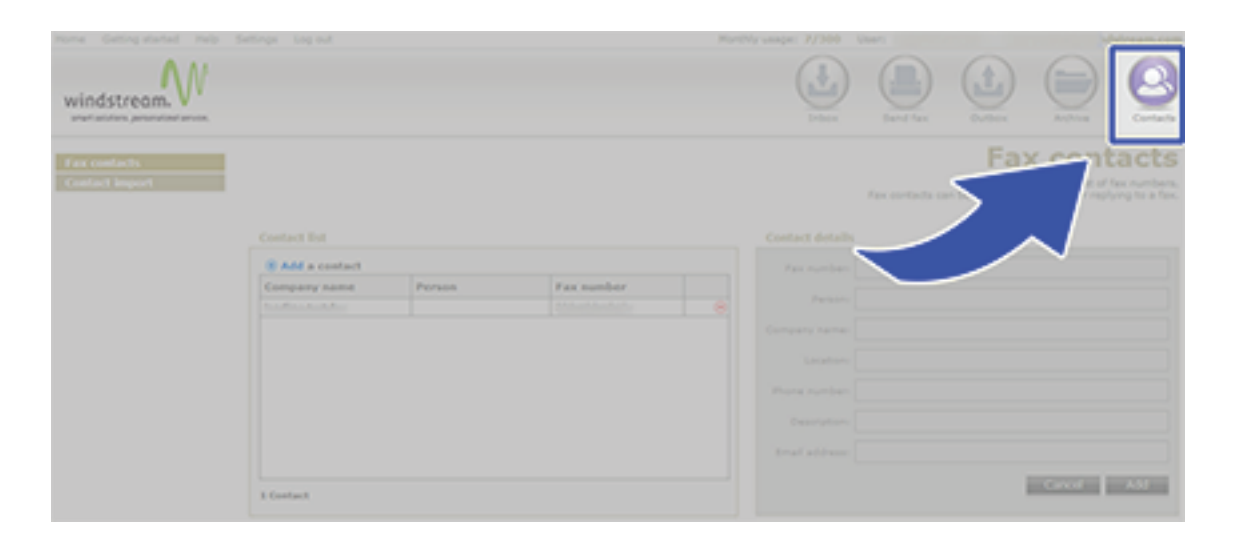

To add a contact, click to option with the plus sign in the circle for Add a contact.

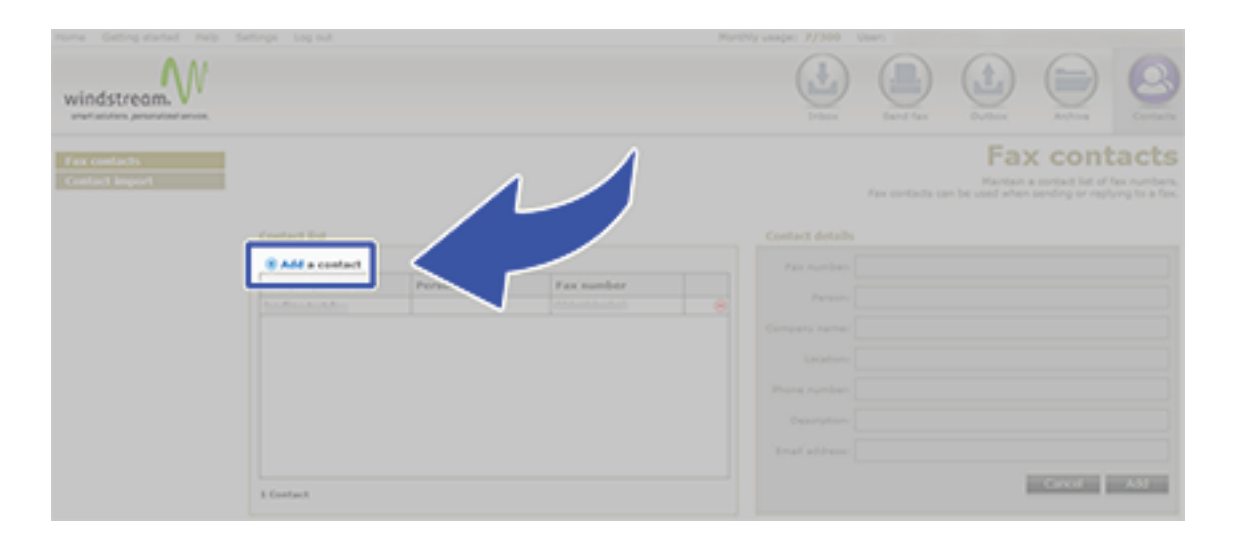

Fill out the **Contact details** box and click the Add button.

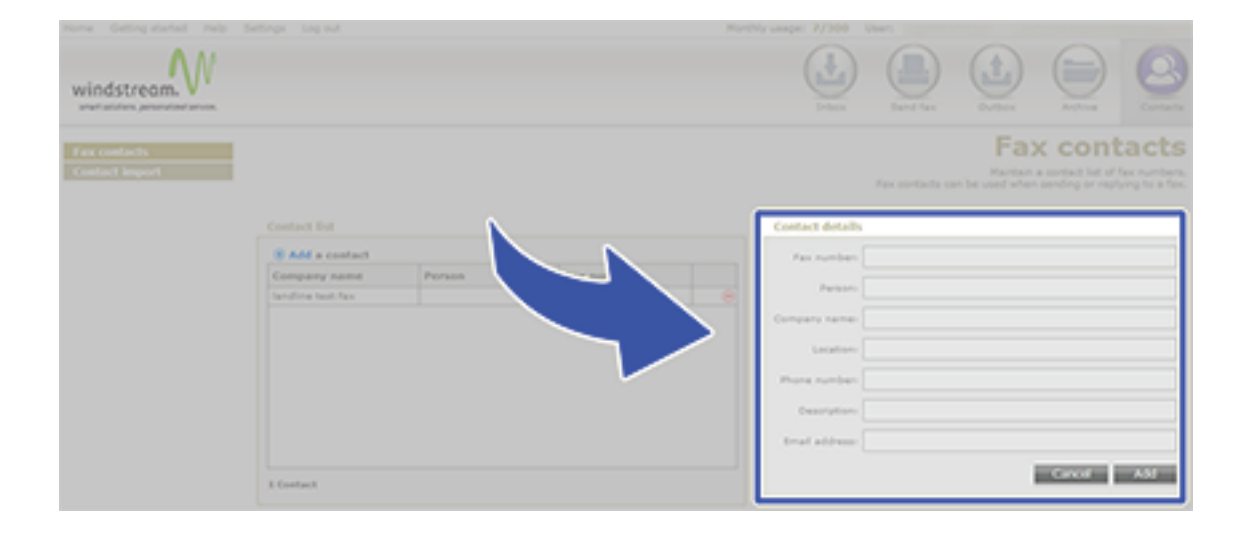

If you have a list of contacts that you'd rather import, choose the **Contact Import** option to the left.

| Total Getting started two 5 |                                                                                                    |                                                                                                    |                                                                                                 |                                                                                             |                                                                          |                                                                  |                                                             |                                                                 |                                        |
|-----------------------------|----------------------------------------------------------------------------------------------------|----------------------------------------------------------------------------------------------------|-------------------------------------------------------------------------------------------------|---------------------------------------------------------------------------------------------|--------------------------------------------------------------------------|------------------------------------------------------------------|-------------------------------------------------------------|-----------------------------------------------------------------|----------------------------------------|
| windstream                  | 1                                                                                                    |                                                                                                    |                                                                                                 |                                                                                             |                                                                          |                                                                  |                                                             |                                                                 | 8                                      |
| Contact Import              | $\langle \cdot \rangle$                                                                                  |                                                                                                    |                                                                                                 |                                                                                             |                                                                          |                                                                  | Cont                                                        | act im                                                          | port<br>na covina                      |
|                             | Bellect a CDV Ne com<br>matching company,<br>senation. If you imp<br>your "Duplicate conto<br>File name: | terring the sectories are well<br>a sector belong to a ser-<br>or sector belong the sec-<br>density below. Only have | In the termport. If a<br>sparsy that does not a<br>farma and fac number<br>to view a sample CDV | context belongs to a re-<br>servently acted in your of<br>or that already acted (<br>1.5%). | mpany name that alway<br>marks, a nexcompany<br>n your contacts, the nex | de accieta in your<br>nel los creates for<br>combact sell los ig | ordede. The cord<br>plur corded. Co-<br>tored or 8 all pos- | act off his added<br>missing marines are<br>months the pld con- | to the<br>construction<br>fact as per- |
|                             | Deployee contactor                                                                                       | B lyron () (hanni                                                                                                    | -                                                                                               |                                                                                             |                                                                          |                                                                  |                                                             | Carol                                                           | Ingent                                 |
|                             |                                                                                                    |                                                                                                    |                                                                                                 |                                                                                             |                                                                          |                                                                  |                                                             |                                                                 |                                        |

Please read the **Important details** section before choosing a file to import to ensure that no problems occur.

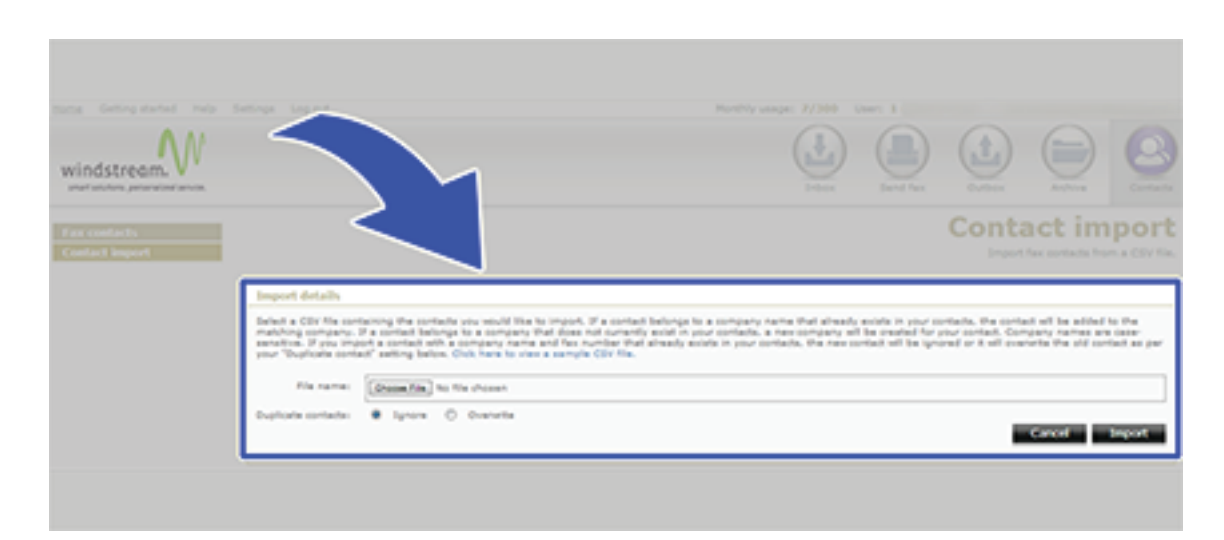

#### Settings

To get to your Settings section, click on the Settings option in the upper left corner.

| Huma Gatting started Halp 5                              | attings Log Bull |                        | Munthly usage: 7/300 |       |        |       |
|----------------------------------------------------------|------------------|------------------------|----------------------|-------|--------|-------|
| windstream.                                              |                  | ~                      |                      |       |        |       |
| Contact databs<br>Cover page<br>Preferences<br>Parcented |                  |                        |                      | Cont: | act de | tails |
| Additional accounts<br>Blocked numbers                   | Vour Agengie,    |                        |                      |       |        |       |
|                                                          | Location         |                        |                      |       |        |       |
|                                                          | Pacification     | 1 800 607-0411         |                      |       |        |       |
|                                                          | Enal spotoe      | atan bala pentinan con |                      |       |        |       |
|                                                          |                  |                        |                      |       |        |       |
|                                                          |                  |                        |                      |       | Gareet | Apply |

When first entering the Settings section you will see your the **Apply** button on the bottom right.

. Complete as needed and click

| Home Getting started Help                                   | 54504 Sec                                                                                                    |                 |   | Monthly using | H: 7/300 V | (her) | -     | -      | ~     |
|-------------------------------------------------------------|----------------------------------------------------------------------------------------------------|-----------------|---|---------------|------------|-------|-------|--------|-------|
| windstream                                                  |                                                                                                    |                 | , |               |            |       |       |        |       |
| Contact dotalls<br>Cover page<br>Professioners<br>Pressured | Contact details                                                                                                    | $\triangleleft$ |   |               |            |       | Conta | act de | tails |
| Additional accounty<br>Disclord numbers                     | Your kama*)<br>Gompanyi<br>Leoatoni<br>Phone numbari<br>Phone numbari<br>Pasi numbari<br>Gimal adhasari<br>Dimal adhasari<br>Dimal adhasari |                 |   |               |            |       |       |        |       |
|                                                             |                                                                                                    |                 |   |               |            |       |       | Canod  | Apply |

If you use a **Cover page** and would like to change to a different one you can come to this section.

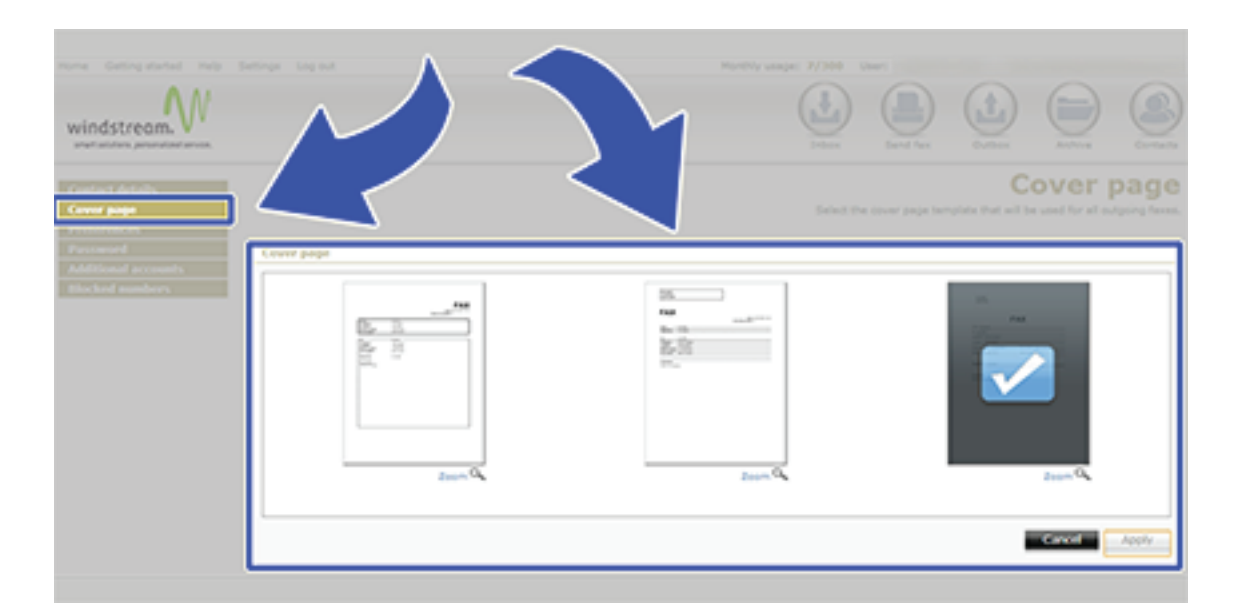

In **Preferences** you can change the **Language**, **Attachment format**, **Time zone**, whether you would like to have a notification emailed to you with a copy of all automatically deleted faxes that have exceeded their storage period, and if you would like to use a cover page for faxes sent from your email account.

| Market Certaing standard (1990)<br>windstream.<br>Andread and parameter same<br>Andread and and and and<br>Andread and and<br>Andread and and<br>Andread and and<br>Andread and and<br>Andread and and<br>Andread and and<br>Andread and and<br>Andread and and<br>Andread and and<br>Andread and and<br>Andread and and<br>Andread and<br>Andread andread andread andread andread andread andread andread andread andread andread andread andread andread andread andread andread andread andread andread andread andread andread andread andread andread andread andread andread andread andread andread andread andread andread andread andread andread |                                                                                                    |              | e 7/300 ( | Pr<br>o | efere<br>torias cor for | Contraction of the second second seco |
|----------------------------------------------------------------------------------------------------|----------------------------------------------------------------------------------------------------|--------------|-----------|---------|-------------------------|----------------------------------------------------------------------------------------------------|
| Additional accounts<br>Blocked anothers                                                                                                    | Language: English (a)<br>Attachment formation (a) POPE (a) (b) TOPE (a)<br>Timesone: (c) ONT 66:00 (Eastern Time (c) 6.4 Canada)<br>(c) Email me a copy of all automatically deleted focus that have exceeded their storage (<br>(c) View a score page for focus part from my email account. | a<br>parind. |           |         | Canad                   | Apphy                                                                                                    |

In the event that you need to change your **Password** for the Fax-to-Email account you can come to this section.

| Tang Oning Same Tang                                    | attrast lates      | Partity status : 27300 0 | No.41 |   |                                                |          |
|---------------------------------------------------------|--------------------|--------------------------|-------|---|------------------------------------------------|----------|
| windstream.                                             |                    |                          |       |   |                                                |          |
| Contact details<br>Cover page<br>Perferences<br>Passand |                    |                          |       |   | Passv<br>elete your access<br>tetrates 5 and 5 | vord     |
| Biolog contern                                          | Current passorth   |                          |       |   |                                                |          |
|                                                         | Confirm passesrets |                          |       | _ | Canor                                          | August - |
|                                                         |                    |                          |       |   |                                                |          |

Up to five additional email addresses can be added to the same Fax-to-Email account to be able to utilize the service. Click on an available slot from the left box and enter the new email address in the right box. You can also state if you want this new addition to be able to receive or send from their email accounts.

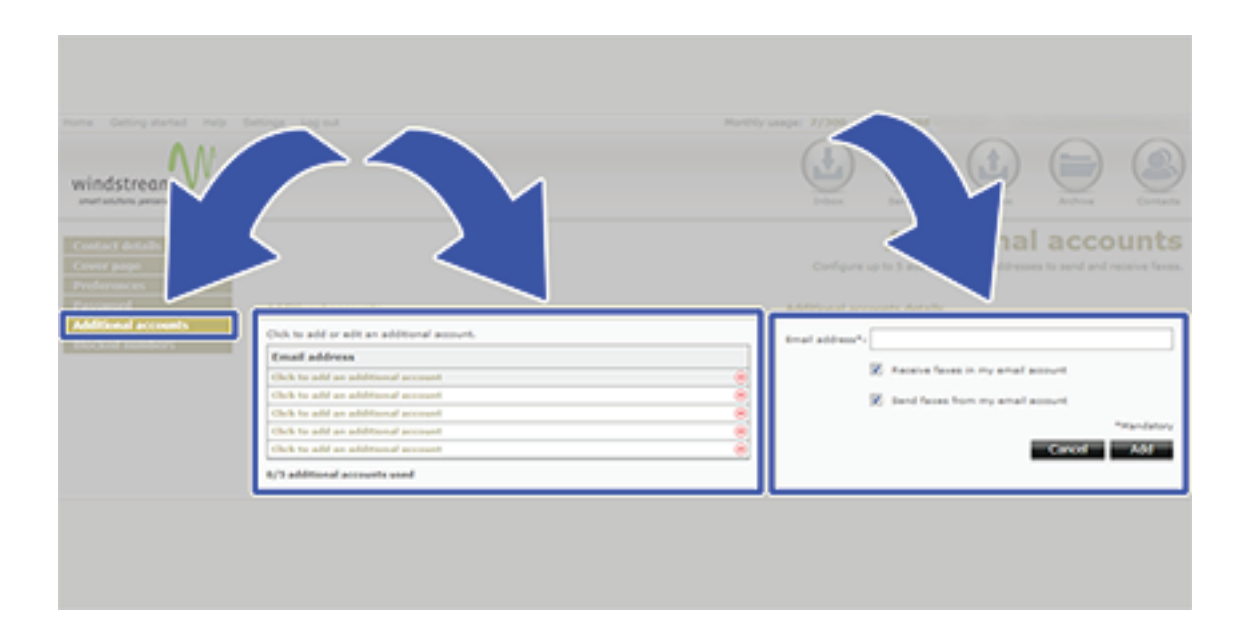

Enter fax numbers in the Blocked numbers section to stop any unwanted faxes from coming to you.

| windstream     |             | Harddy asape: 7/300 User: | Blocked | A Design of the second second |
|----------------|-------------|---------------------------|---------|----------------------------------------------------------------------------------------------------|
| Becked sembers | Pac numbers | Blok Search               |         |                                                                                                    |

## Sending Faxes Via Email Clients

To send a fax from your email client, simply put the recipient's fax number followed by @fax.windstreamhosting.biz in the 'TO' field of a new message and attach the file you would like to send. This must be sent from an email address that is associated to your account and has permissions set to send faxes.

'TO' field example entry: 8885556789@fax.windstreamhosting.biz No dashes or spaces should be in the phone number section of this.

## Inbox Icons

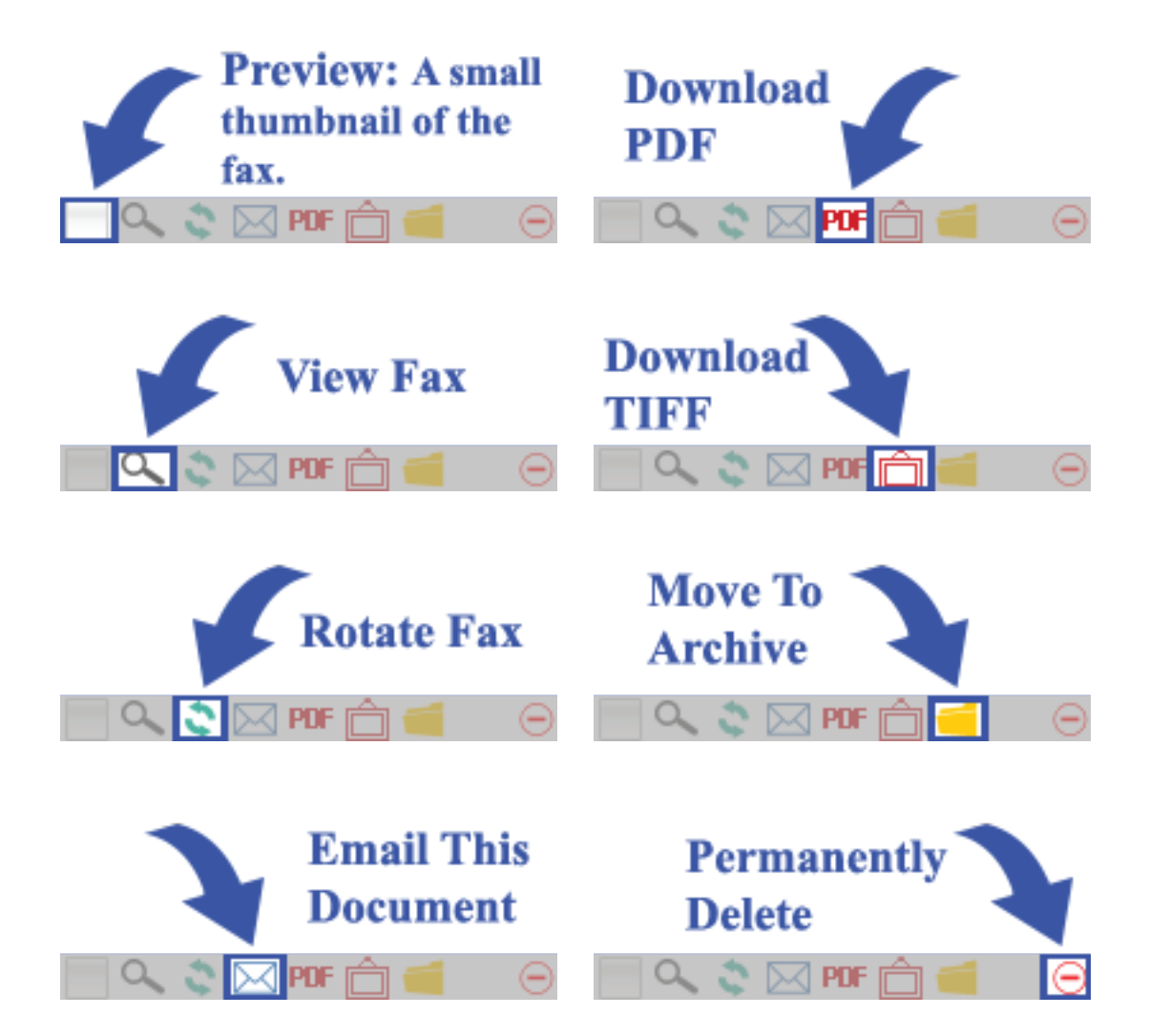

# data. voice. network. cloud.

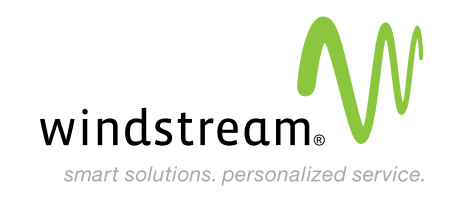